## Microsoft Excel Básico 2016

División de Educación Continua y Estudios Profesionales Universidad de Puerto Rico en Cayey Profa. Zilkia Ocasio Maisonet

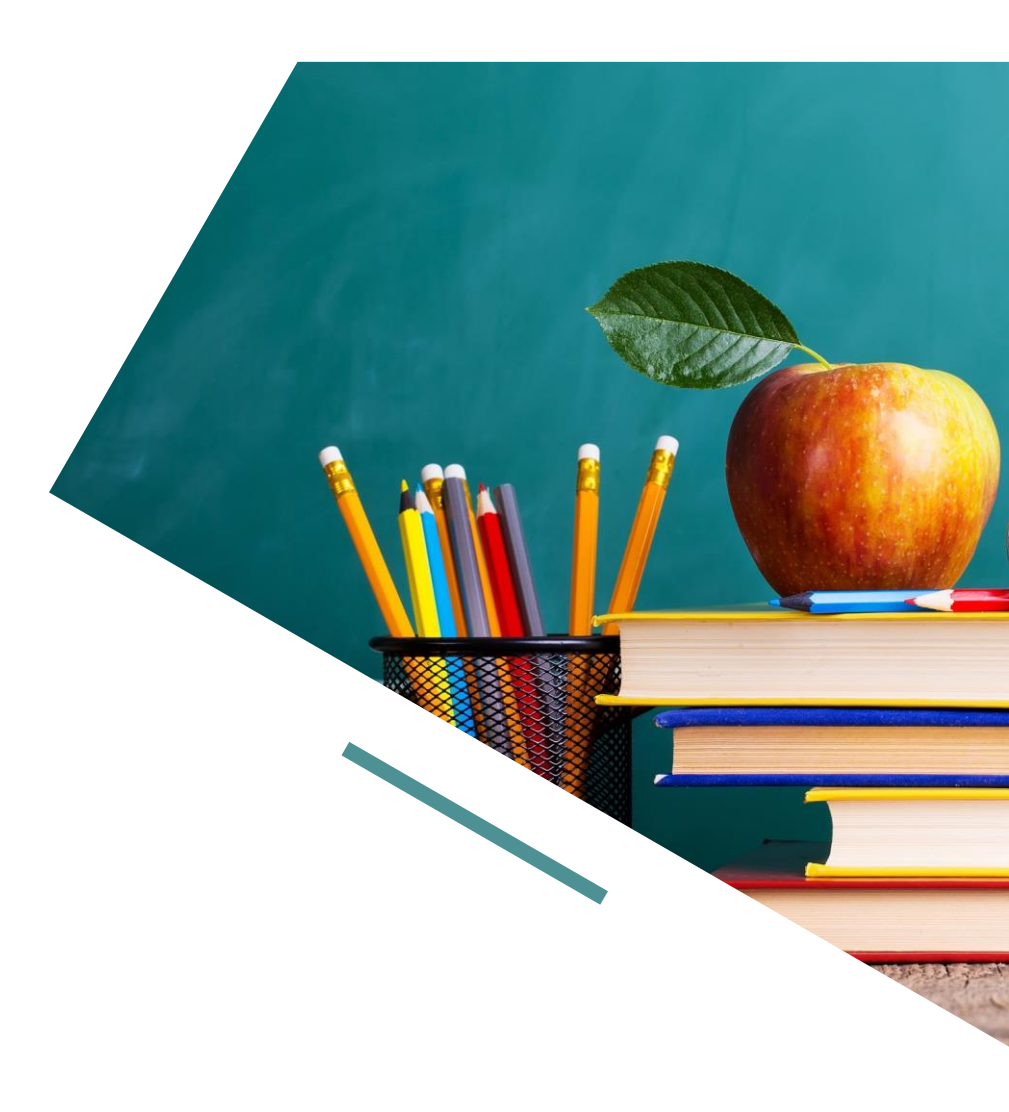

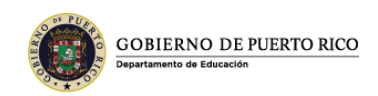

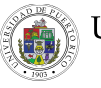

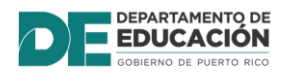

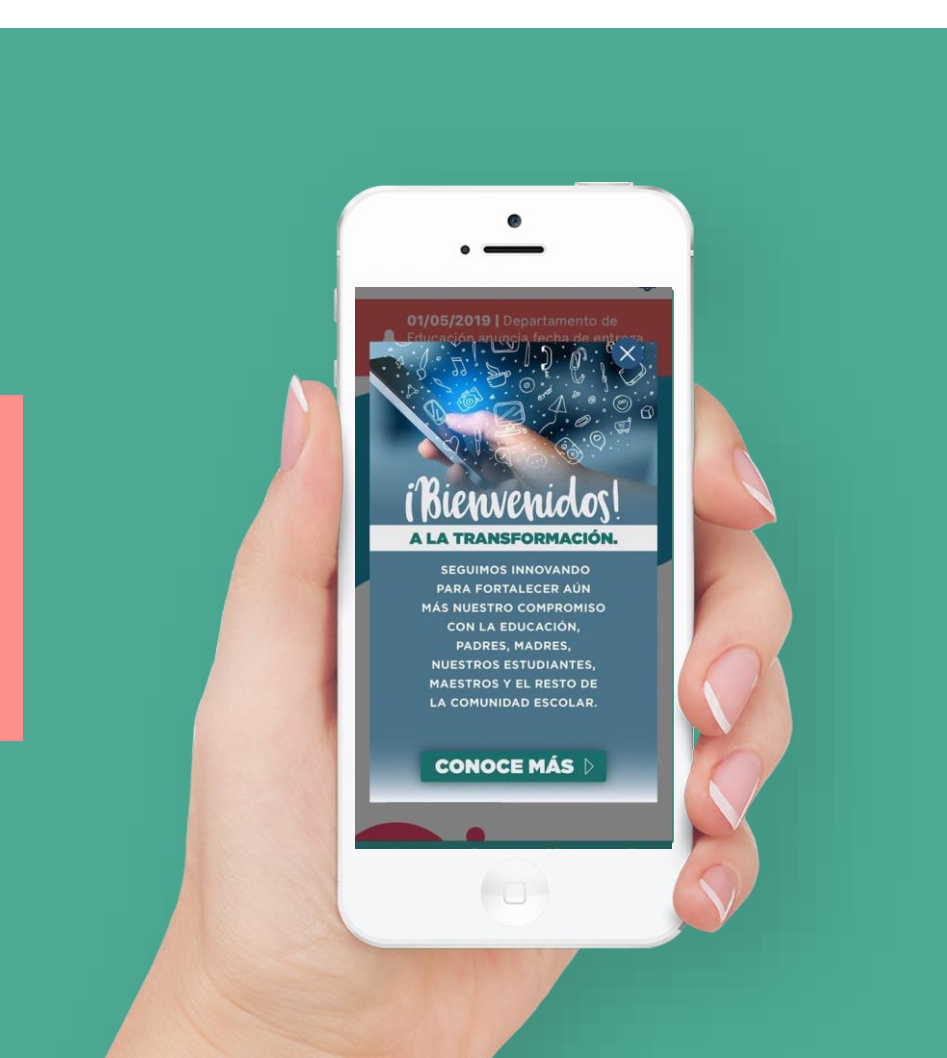

## PRE PRUEBA

https://desarrolloprofesional.upr.edu/recintos/cayey/

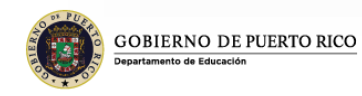

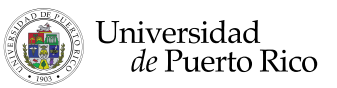

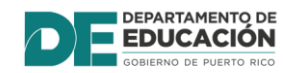

## **Objetivo**

Definir los términos como "spreadsheet" y "worksheet"

Identificar las partes del "worksheet" y sus funciones

Crear un "spreadsheet" introduciendo datos y aplicándole formatos

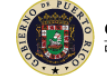

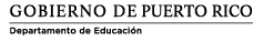

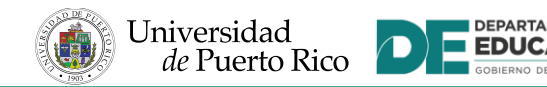

## Palabras claves

- Microsoft Excel 2016
- celda
- celda activa
- columna
- fila
- libro de trabajo "workbook"
- hojas de trabajo "worksheets"

- "spread sheet"
- fórmula
- "sheet tab"
- "sort & filter"

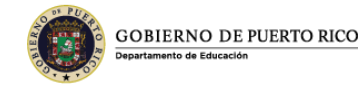

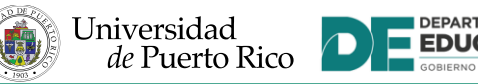

## Introducción

- **Microsoft Excel 2016** es un programa de hojas de cálculo que forma parte del paquete de Microsoft Office 2016.
- Un "**spreadsheet**" es un conjunto de filas y columnas en las que se puede entrar texto, números y donde el resultado puede ser cálculos.
- En Excel® una hoja de cálculo se conoce como "worksheet. El archivo donde se almacenan varios worksheets se llama "workbook" o libro de trabajo.

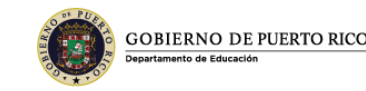

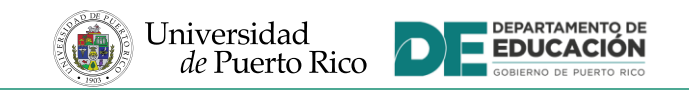

## Comenzando el programa de Microsoft Excel

- Para abrir Excel oprimes **Start** en Windows. Puedes escribir Excel en la barra de búsqueda o seleccionar desde los programas de Microsoft y seleccionar Microsoft Excel 2016.
- La pantalla de Excel tiene las mismas partes de todos los programas de Microsoft Office: la barra de título, la de Quick Access, el Ribbon y el Status bar.

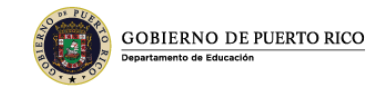

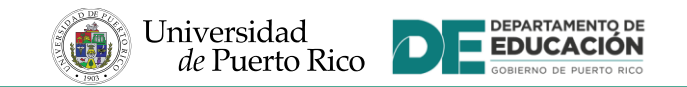

## Pantalla Principal de Microsoft Excel 2016

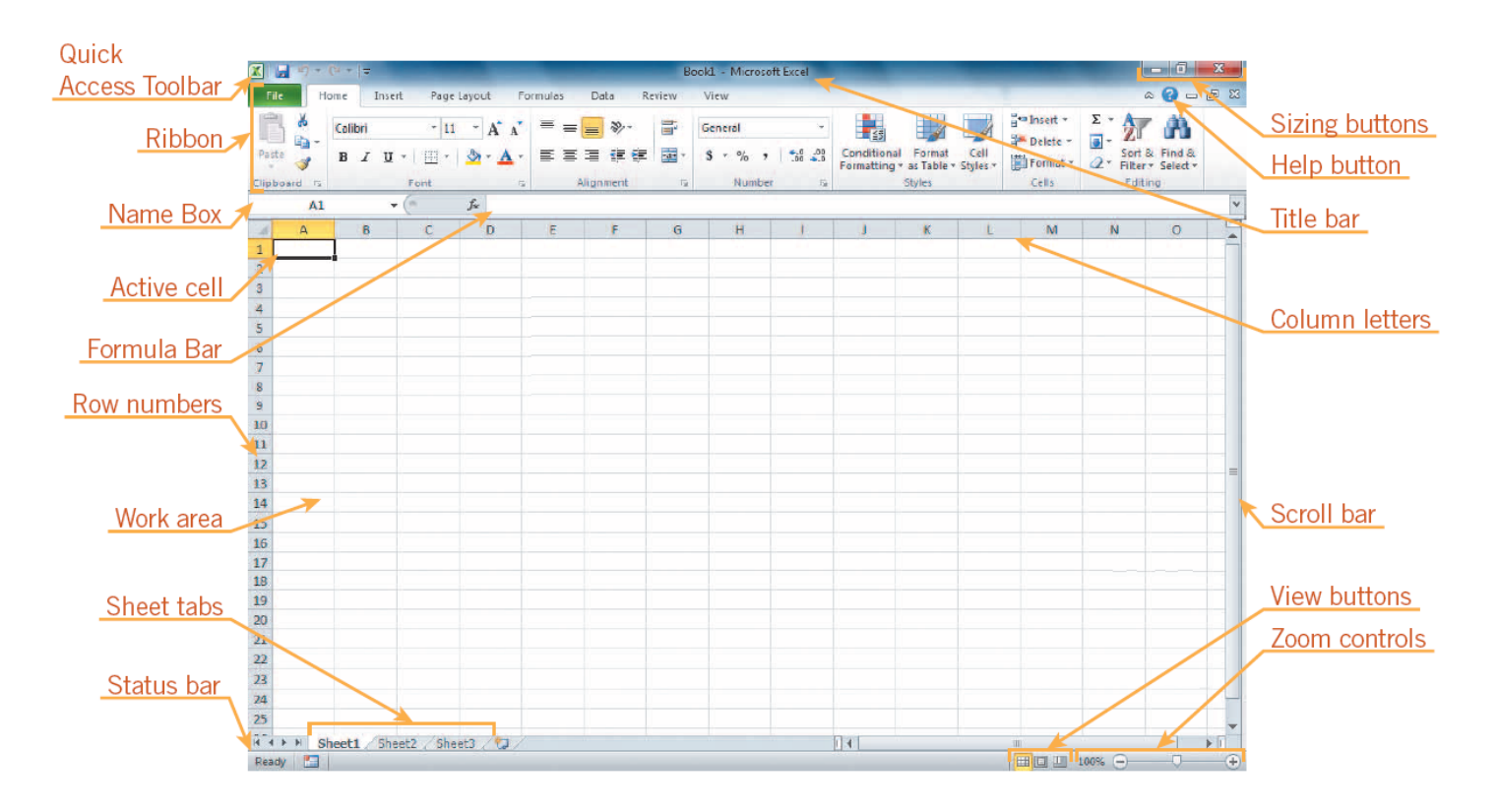

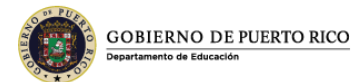

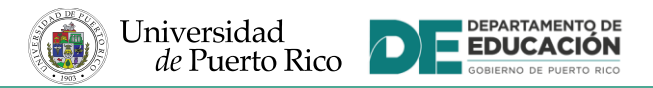

#### COLUMNAS

#### **COMPONENTES PROGRAMA EXCEL 2016**

16,384 COLUMNAS

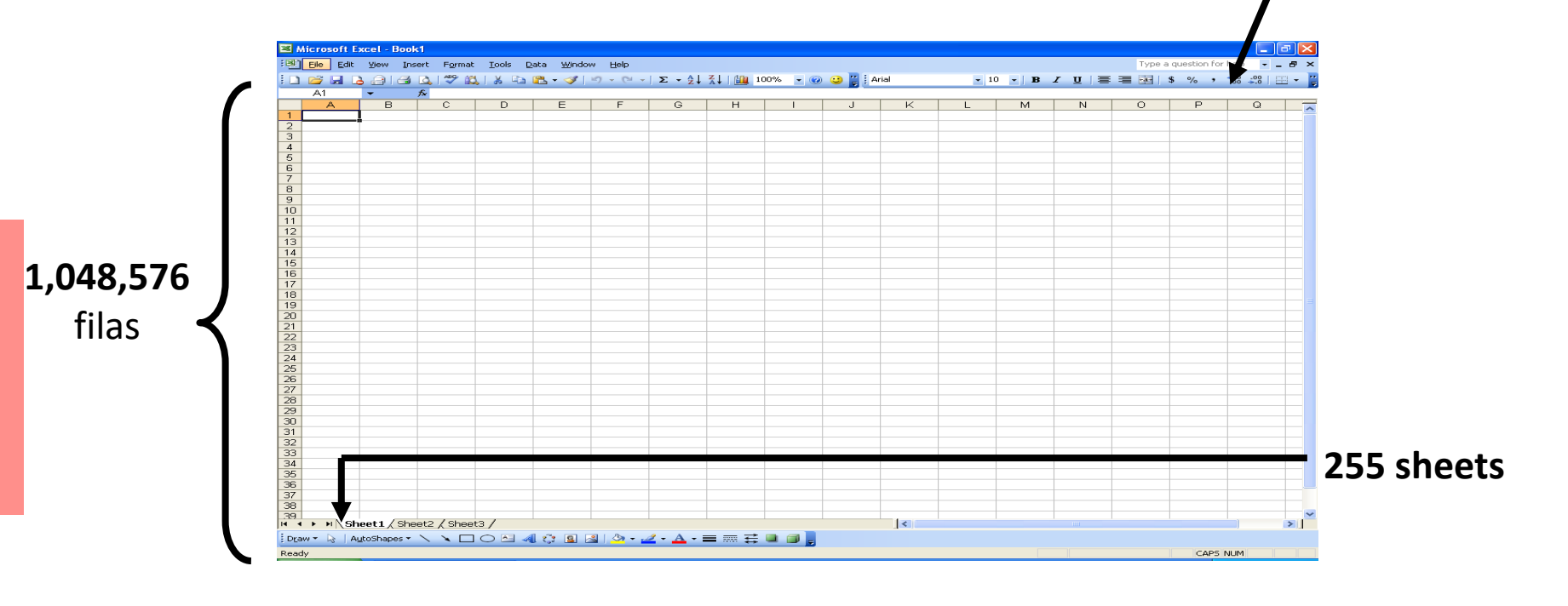

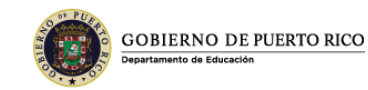

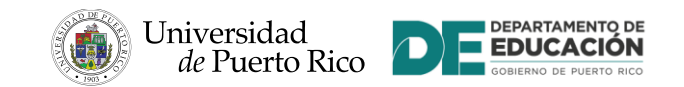

## Explorando las partes de la hoja de trabajo

- Cada libro de trabajo "workbook" contiene tres hojas de trabajo "worksheets" de entrada básica. La hoja de trabajo que se presenta en el área de trabajo es la que se encuentra activa.
- **Columnas (columns)** aparecen de forma vertical y se identifican con letras.
- Las Filas (rows) aparecen de forma horizontal y son identificadas por números.
- Una celda (cell) es la intersección de una columna con una fila. Cada celda tiene una identificación única que se identificará en la celda de referencia.

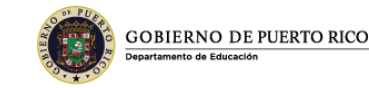

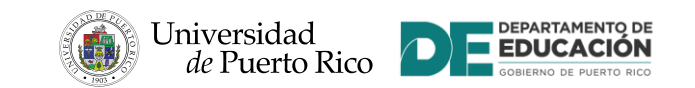

## Explorando las partes de la hoja de trabajo (continuación)

- La celda de la hoja de trabajo en la cual se puede teclear se le conoce como la **celda activa "active cell"**.
- El **Name Box**, o área de celda de referencia, refleja la celda que se encuentra activa.
- La **barra de formula "Formula Bar"** refleja la fórmula cuando la hoja de trabajo contiene valores de cálculo.
- Una **fórmula** es una ecuación que calcula los valores en la hoja de trabajo. Siempre la comenzamos con el signo de =

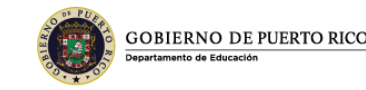

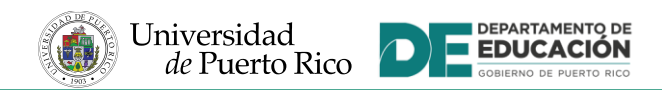

## Cerrar una hoja de trabajo y \$alir de Excel

- Puede cerrar la hoja de trabajo a través de File y Close. Excel permanece abierto.
- Para salir de Excel puedes cerrar por la X en la parte superior izquierda del pograma.

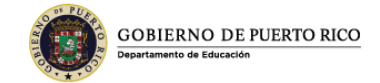

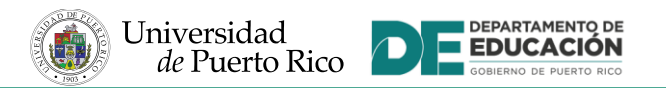

P

### ASIGNAR NOMBRES A LAS HOJAS DE CÁLCULO Y OTROS ATRIBUTOS

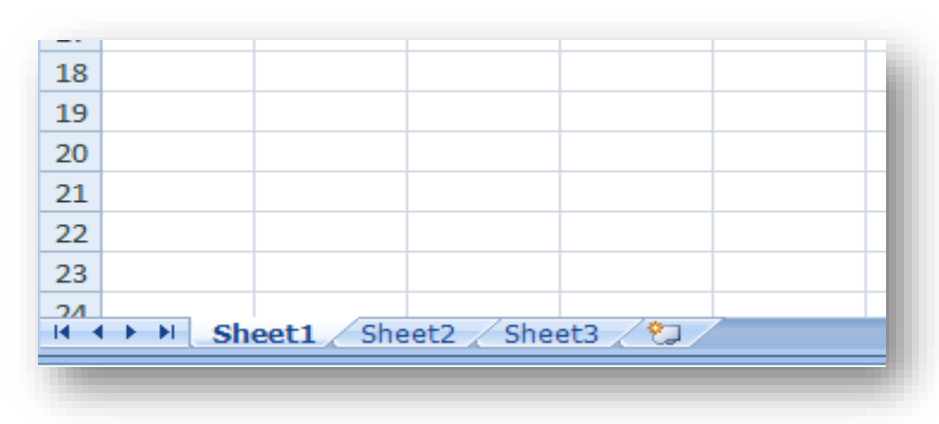

#### **Dos opciones:**

- DOBLE CLIC ENCIMA DE LA HOJA
- CON EL BOTON DERECHO DEL MOUSE, SELECCIONAR "RENAME"
   \*TAMBIÉN PUEDE APLICAR COLOR, BORRAR, INSERTAR, BORRAR, PROTEGER O CREAR UNA NUEVA HOJA

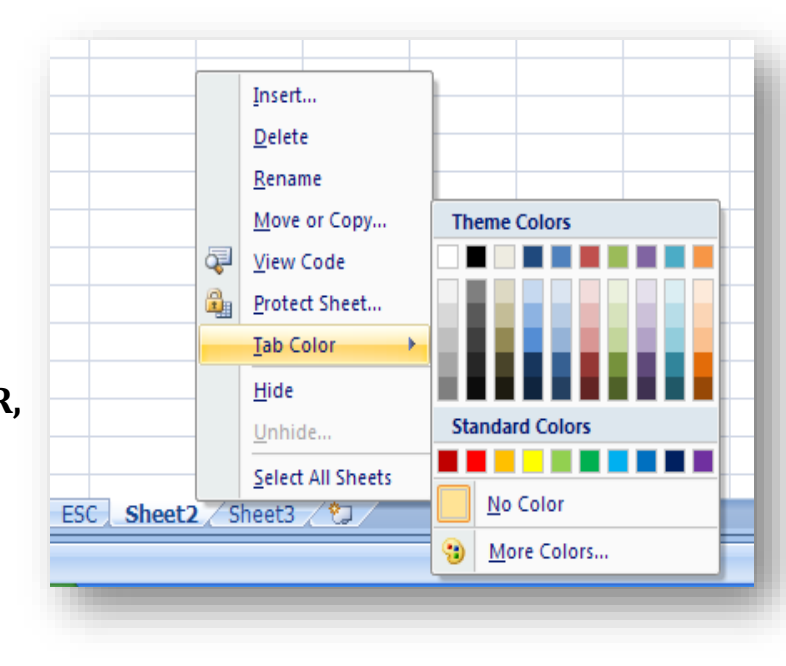

# Funciones O Atributos Básicos

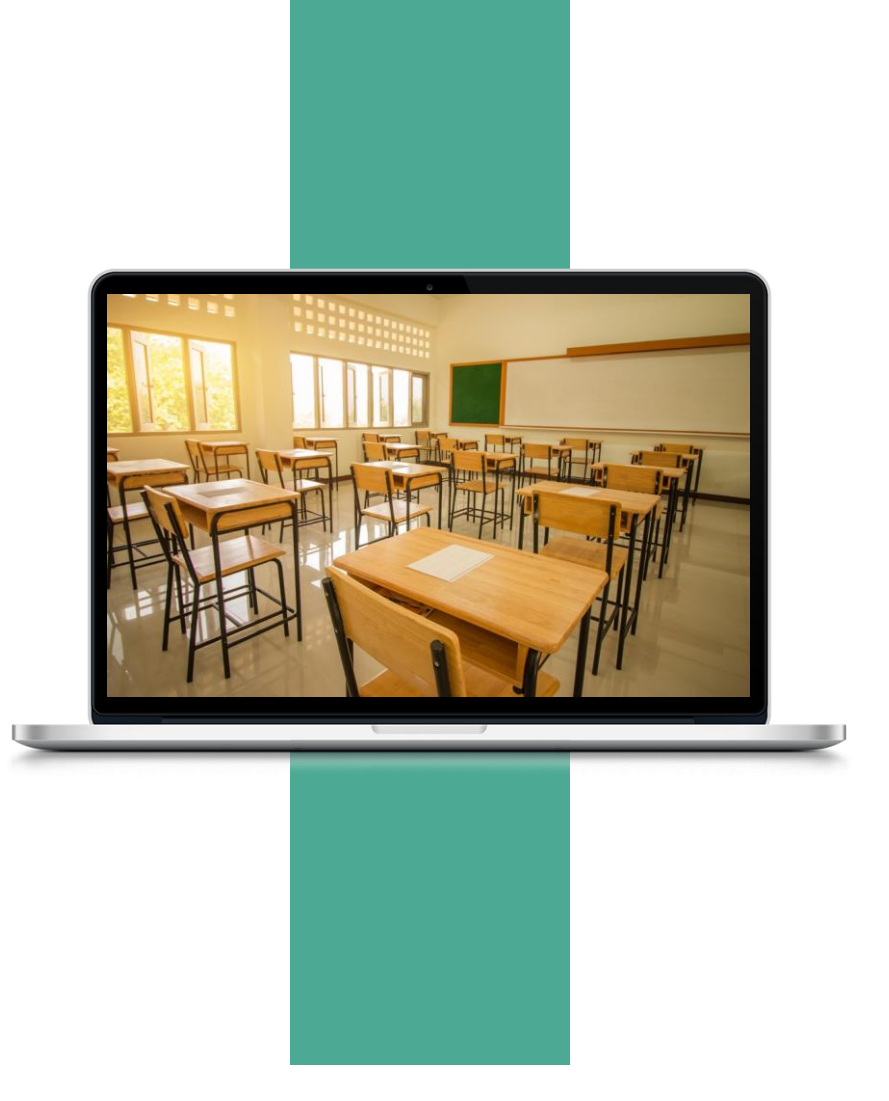

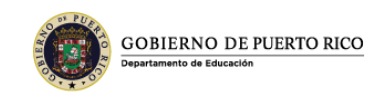

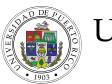

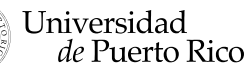

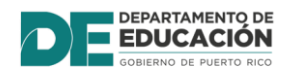

## Font y Clipboard

- Paste pegar texto
- Cut eliminar texto
- **Copy** copiar texto
- Format Painter copiar formato de un texto a otro
- Font cambiar estilo de la letra
- Font Size cambar tamaño de la letra
- **Bold** ennegrecer texto

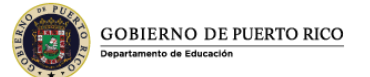

- Underline subrayar texto
- Bottom Border aplicar bordes
- **Fill color** aplicar color al fondo
- Font Color –aplicar color al texto

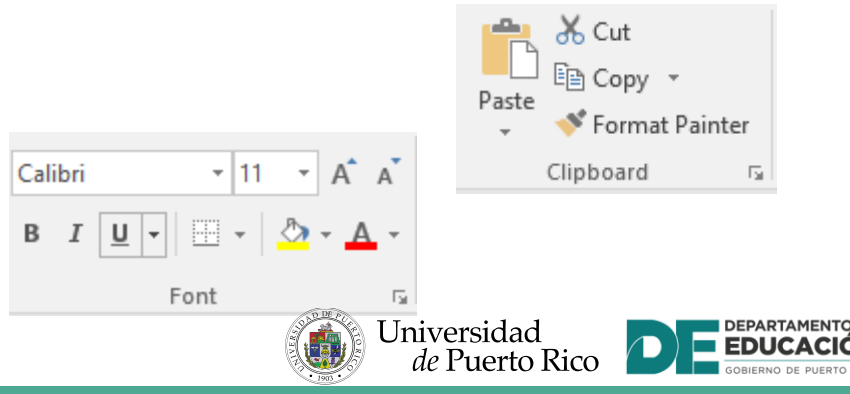

## Centralizar la Tabla de Trabajo

- Dirigirse a la pestaña de "Page Layout".
- Seleccionar la función de **"Margins"** y dar clic al final, en la parte de "custom margins".
- En el recuadro de "Page Setup", seleccione la pestaña de "Margins" y en la parte inferior, "center on page", marque con "check mark" horizontal y vertical.

Margins Header/Footer Shee

0.75

0.3 ≑

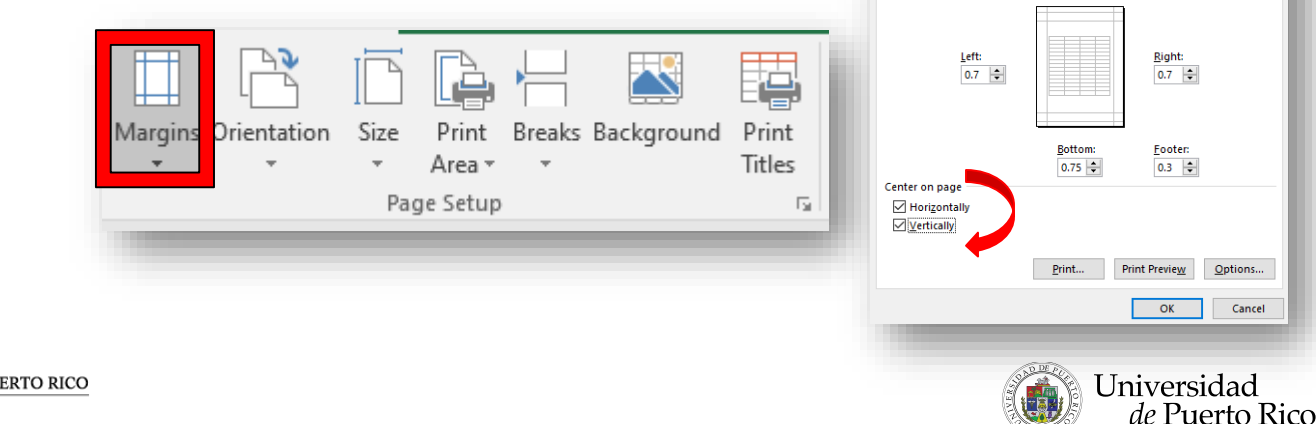

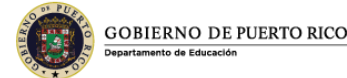

## Alignment y Number

- Hay alineamientos para mover el texto a la izquierda, derecha o en el medio. Podemos alinear el texto vertical y horizontalmente
- En el grupo de "Number" podemos cambiar el formato a los número (porciento, con signo de dólar, fracción, entre otros)
- **Decrease indent** mover texto a la izquierda
- Increase indent mover texto a la derecha
- Wrap text acomodar texto en *dos* líneas
- Merge & center permite centrar el título
  - en las tablas
- Orientation permite rotar el texto de diferentes formas verticales y diagonales

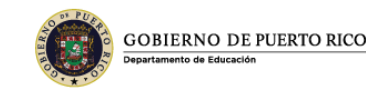

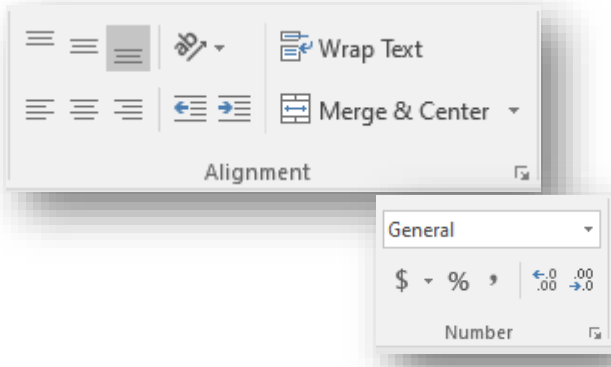

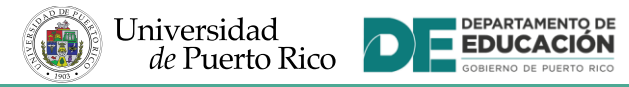

## **Ejercicio de aplicación 1**

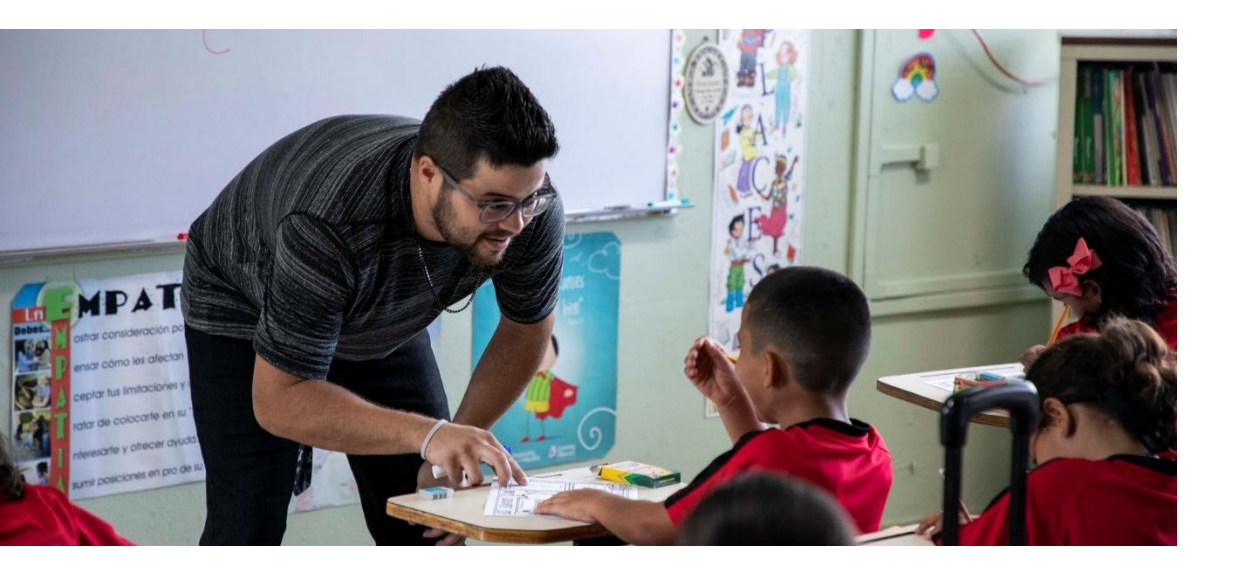

- Funciones
- Atributos Básicos

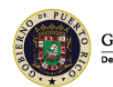

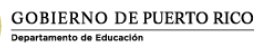

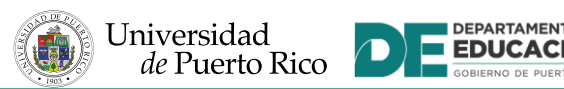

#### Insertar o Borrar Columnas y Filas

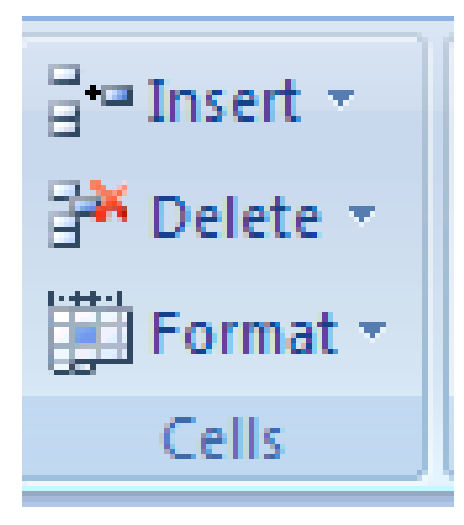

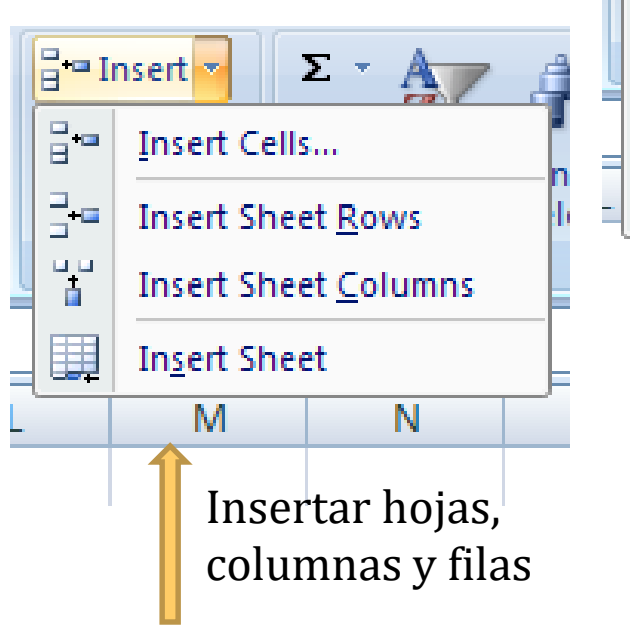

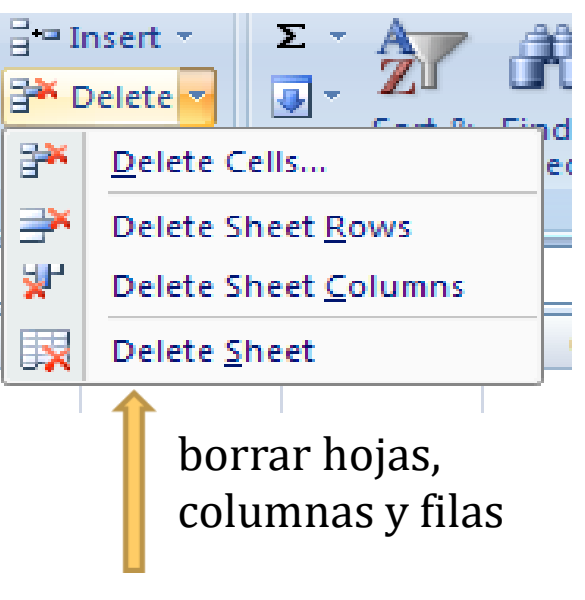

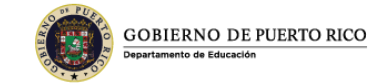

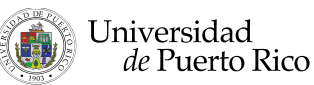

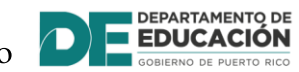

#### Ajustar el tamaño de celdas, filas

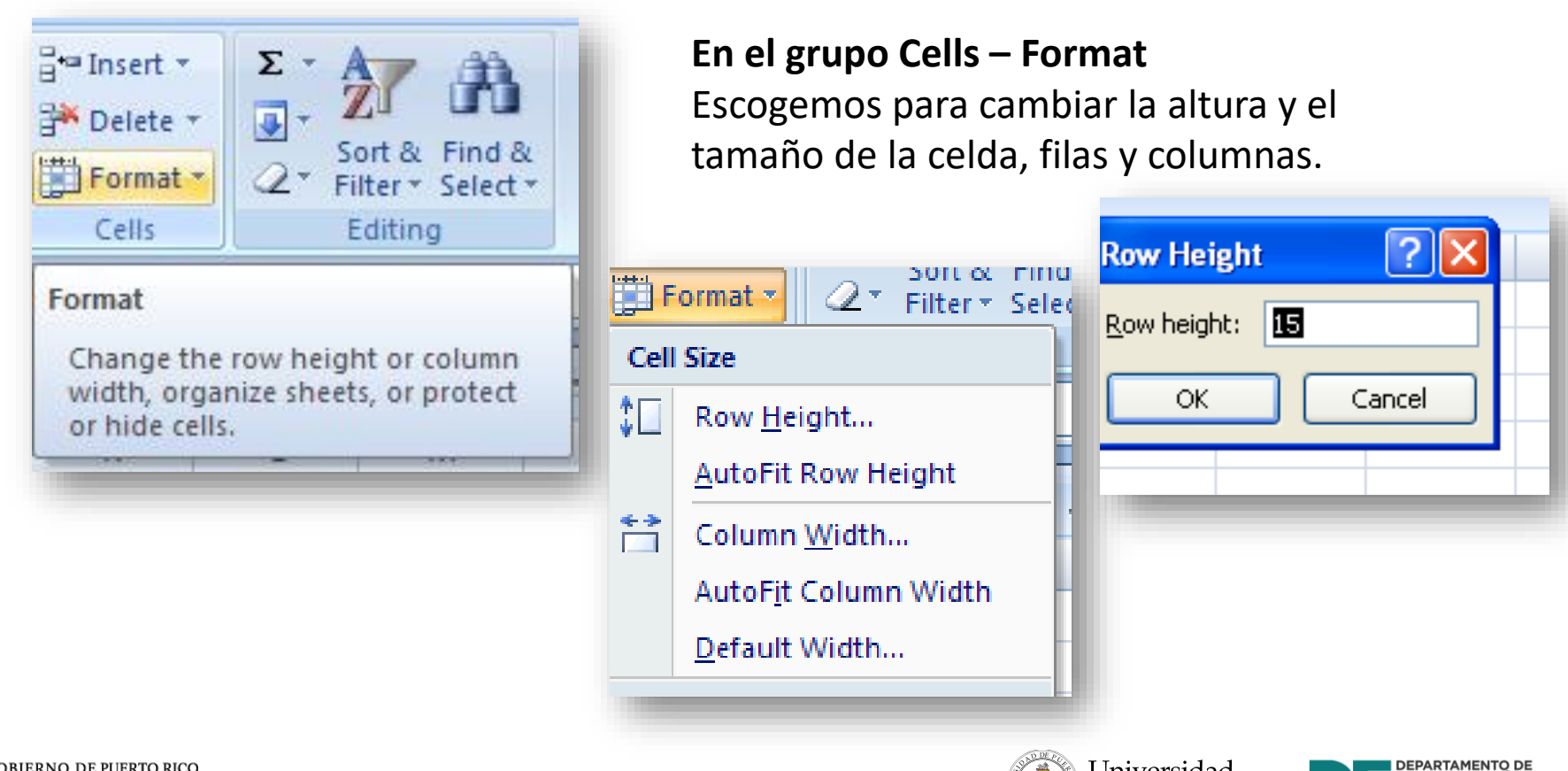

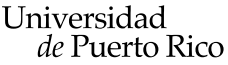

EDUCAC

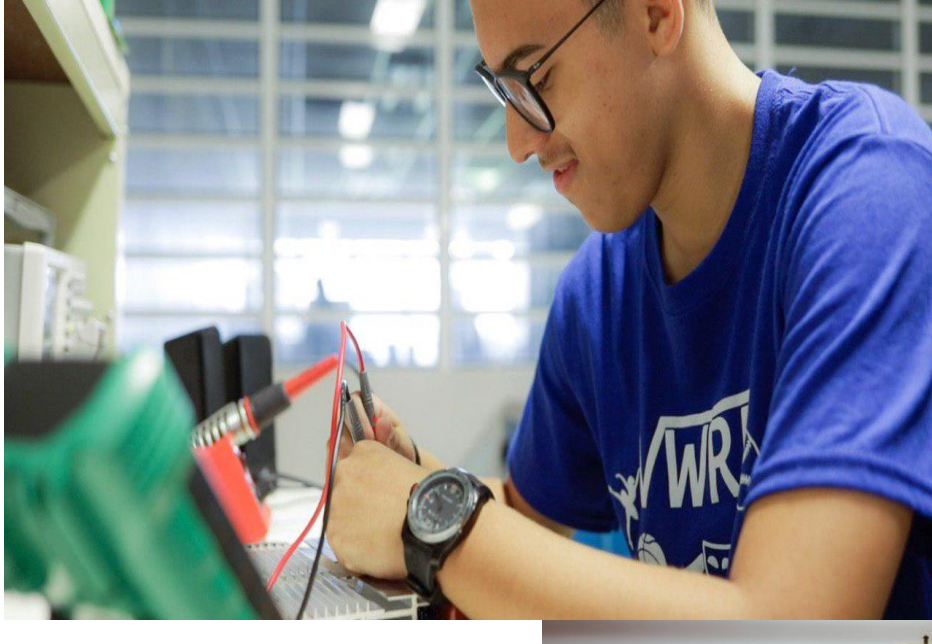

#### Ejercicio de Aplicación 2

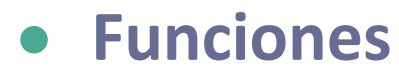

• Atributos Básicos

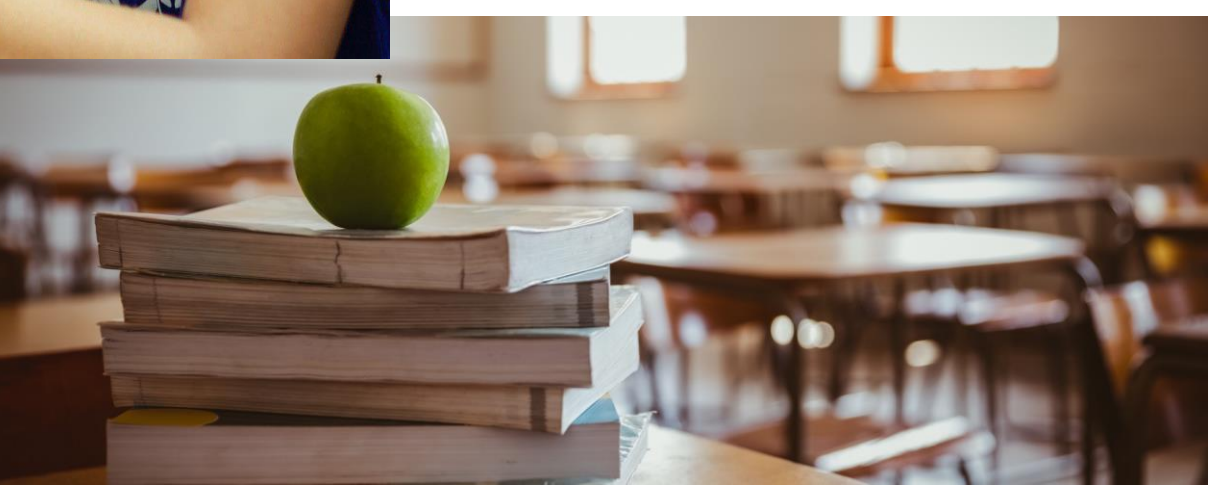

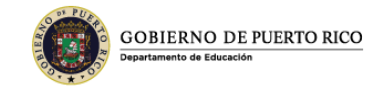

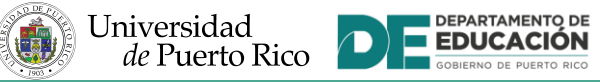

# Fórmulas Básicas

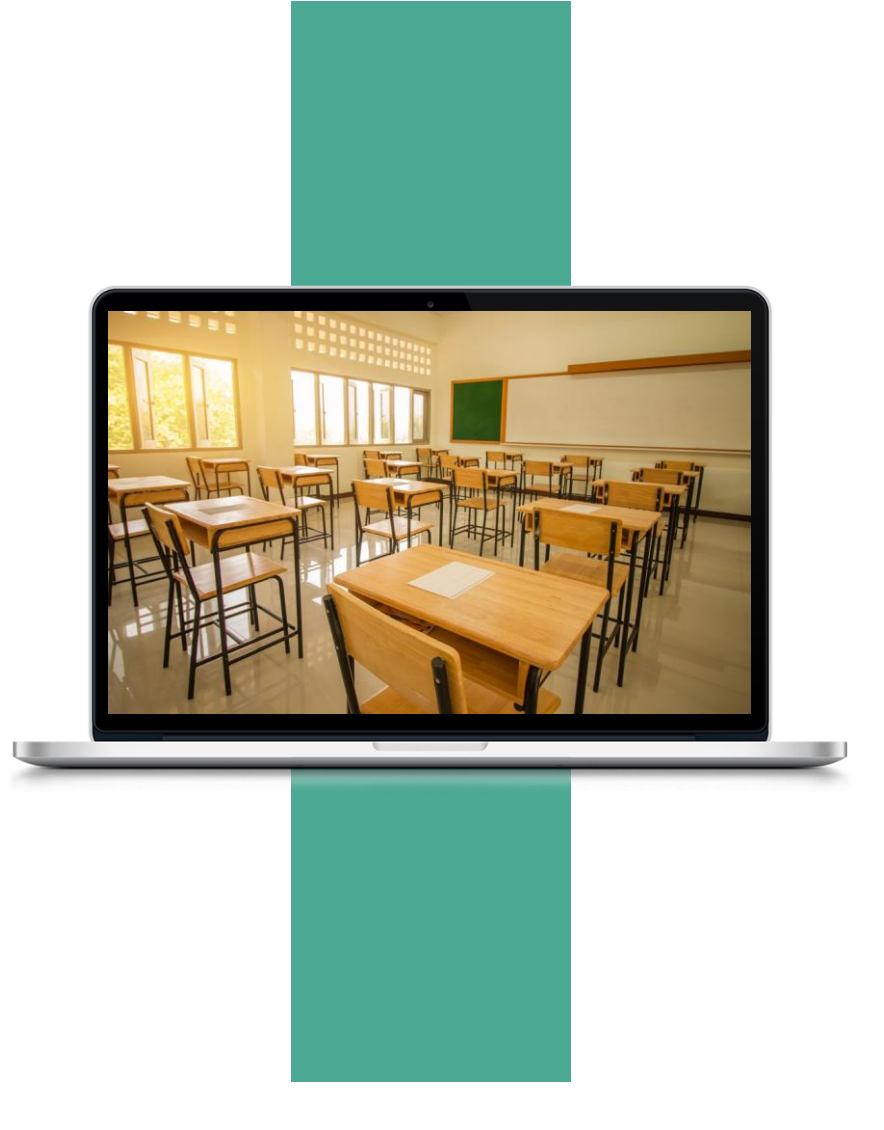

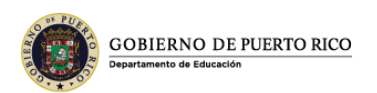

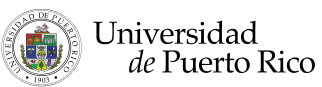

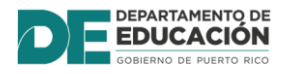

#### ¿Cómo realizar las fórmulas en el programa de Excel ?

#### Fórmulas Matemáticas

= Edit – para realizar la fórmula en la celda

Fórmula

que dividirás

| (+) suma               | = b3 + b4 enter   |     |
|------------------------|-------------------|-----|
|                        | o utiliza autosum | Σ   |
| (-) resta              | = b6 - b7 enter   |     |
| (*) multiplicación     | = c2 * c3 enter   |     |
| (/) dividir o promedio | = b4 / 3 enter    |     |
|                        | Entre la canti    | dad |

Universidad

de Puerto Rico

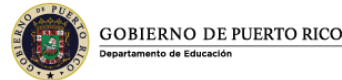

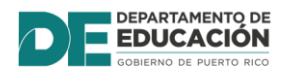

|                                                                   | HyperMass On         | line Storage Salary R | port-Excel |                            |                     |
|-------------------------------------------------------------------|----------------------|-----------------------|------------|----------------------------|---------------------|
| FILE HOME INSERT PAGE LAYOUT FORMULAS DATA P                      | EVIEW VIEW           |                       |            |                            |                     |
| → K Cut + 11 - A* A* = = = + *                                    | 📅 Wrap Test          | General               | •          | 周囲                         | p I                 |
| Paste Sconnat Dainter B I U · E · D · A · = = = (                 | 📧 🔠 Merge & Center 🔹 | \$ - % + %            | 28 Condi   | tional Form<br>tting - Tab | at as C<br>le - Sty |
| Clipt formula begins Font rs                                      |                      | Number                | 15         | Styles                     |                     |
| with equal sign as                                                | formula is typed, it |                       |            |                            |                     |
| sum • : × ✓ , F ►=c4*d4 ap                                        | pears in formula bar |                       |            |                            |                     |
| A B C D E F                                                       | d in active cell E4  | ј к                   | L          | M                          | N                   |
| 1 HyperMass Online Storage                                        |                      |                       |            |                            |                     |
| 2 Salary Report                                                   |                      |                       |            |                            |                     |
| Hours Hourly                                                      |                      |                       |            |                            |                     |
| 3 Employee Depender Worked Pay Rate Gross Pay Federal Ta State Ta | Tax % Net Pay Hire   | Date                  |            |                            |                     |
| 4 Carl, Mich 3 60.45 19.5 = 4* d4                                 | 4                    | /5/2010               |            |                            |                     |
| 5 Green, Su 0 85 5 22.45 -                                        | 7/1                  | 15/2011               |            |                            |                     |
| 6 Fekir, Sith 1 69.5 17.86                                        | 1/1                  | 13/2009               |            |                            |                     |
| 7 Lane, Jon 2 65.25 19.45                                         | 3.                   | /1/2012               |            |                            |                     |
| 8 Nichols, P 3 71.25 N.c                                          | 4/1                  | 15/2011               |            |                            |                     |
| 9 Pearson, J 3 44. colored cell                                   | 10/3                 | 31/2008               |            |                            |                     |
| 10 Rodrique: 2 55 borders indicate                                | 7/1                  | 15/2009               |            |                            |                     |
| 11 Williams, 0 in formula in                                      | 5/3                  | L4/2009               |            |                            |                     |
| 12 Yau, Xin 4 active cell                                         | 6/3                  | 17/2002               |            |                            |                     |
| 13 Totals                                                         |                      |                       |            |                            |                     |
| 14 Highest                                                        |                      |                       |            |                            |                     |
| 15 Lowest                                                         |                      |                       |            |                            |                     |
| 16 Average                                                        |                      |                       |            |                            |                     |
| 17                                                                |                      |                       |            |                            |                     |

#### **Ejercicio 3**

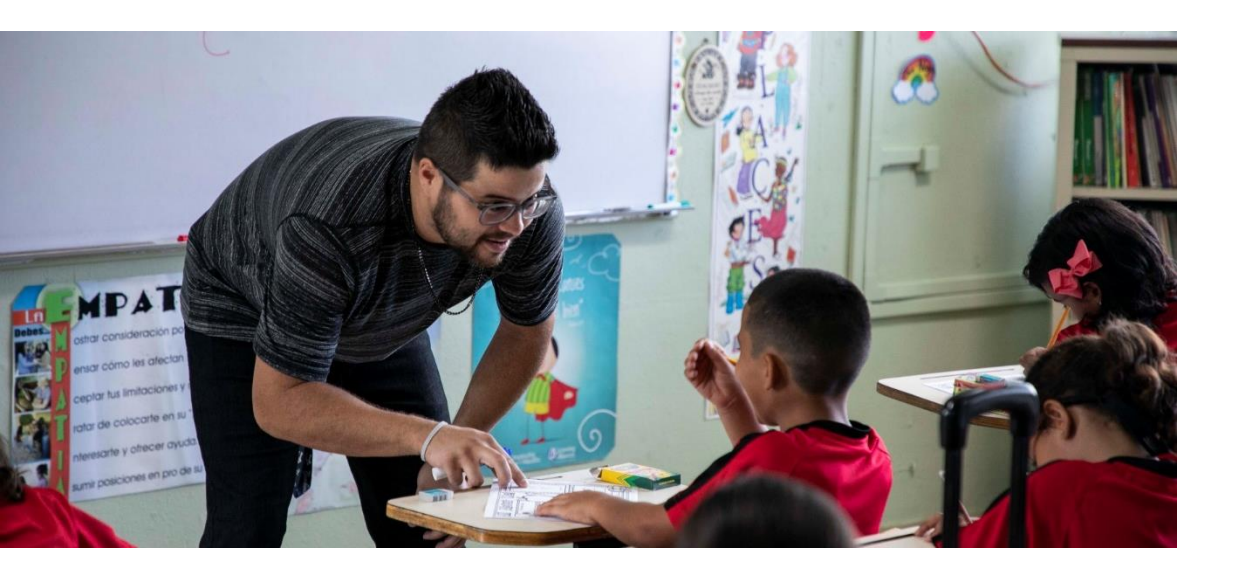

- Aplicando Formatos
  - Uso de Autosum

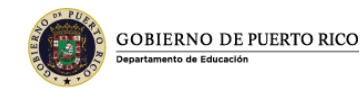

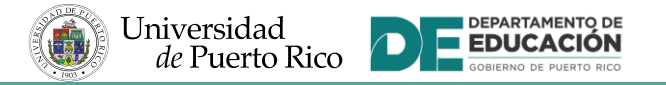

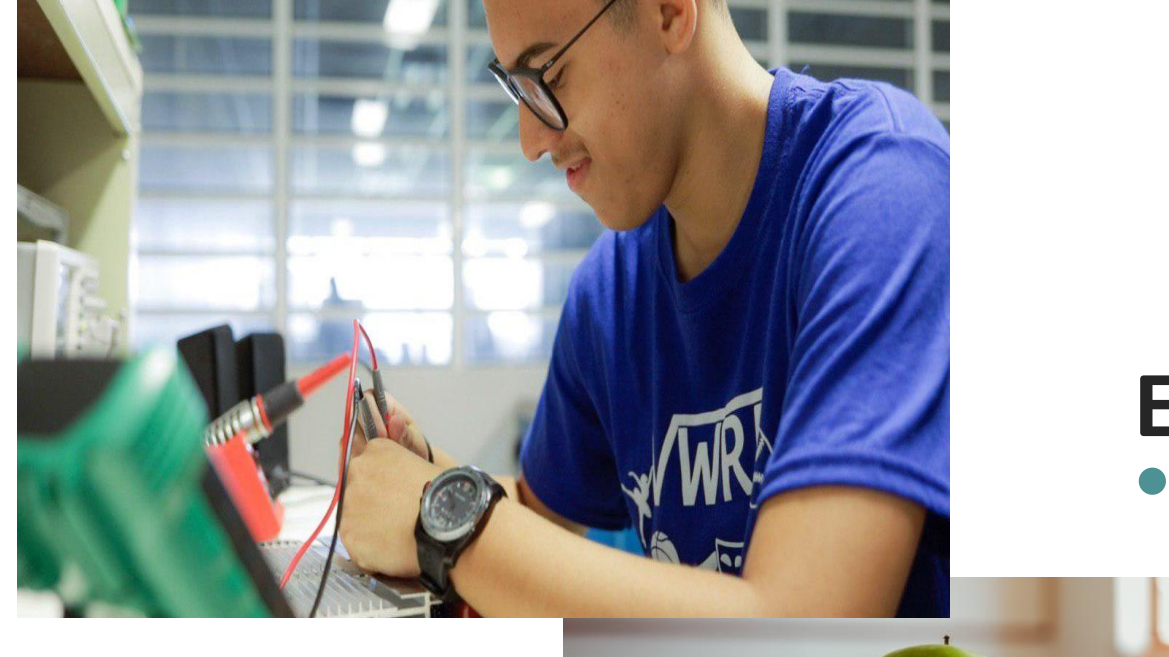

# Ejercicio 4

# • Uso de formulas

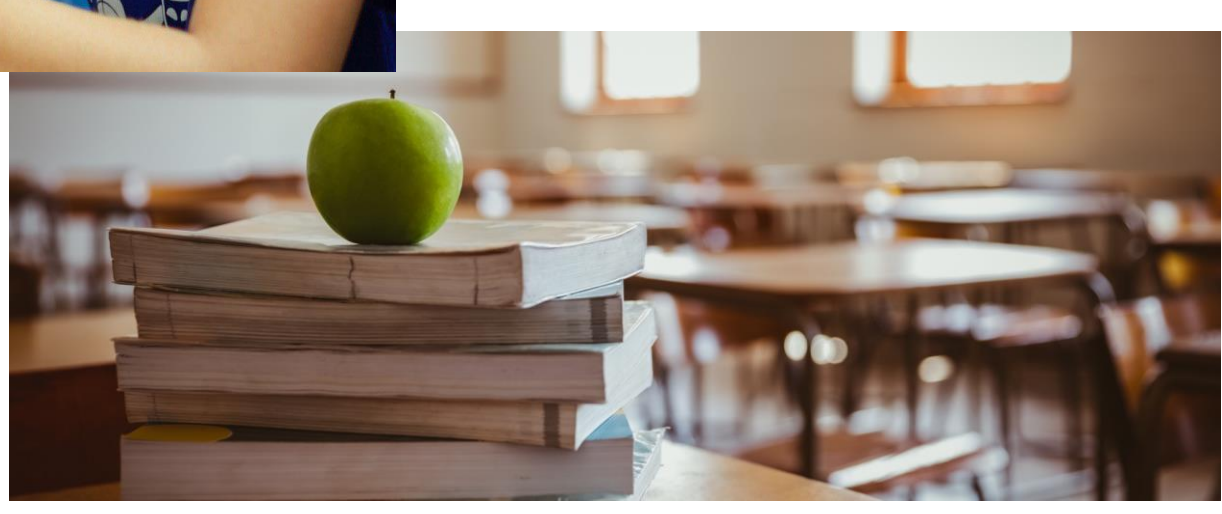

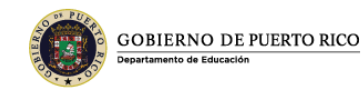

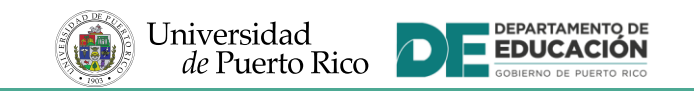

# Aplicación Sort and Filter

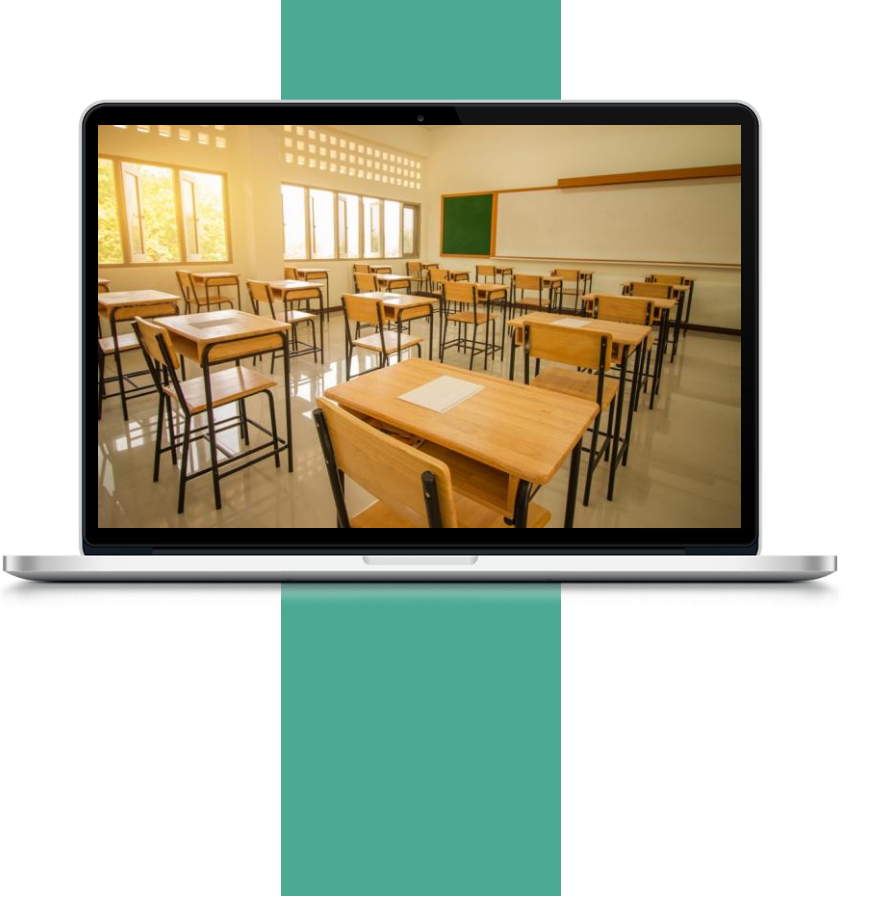

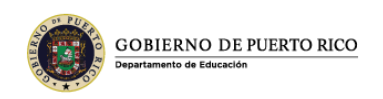

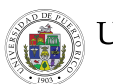

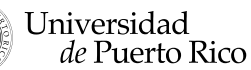

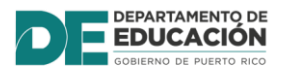

## Sort (Ordenar datos)

- Los datos que entramos en una tabla se vuelven más útiles cuando se ordenan.
- Por ejemplo
  - Un Director de Recursos Humanos puede necesitar ordenar los datos por número de identificación de empleados.
  - ✓ fecha de nacimiento, fecha de empleo o departamento.

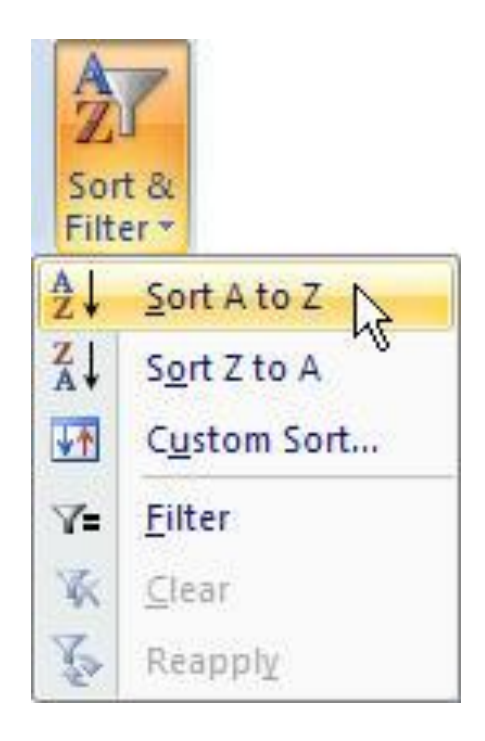

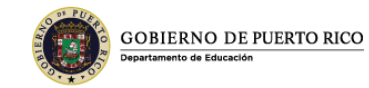

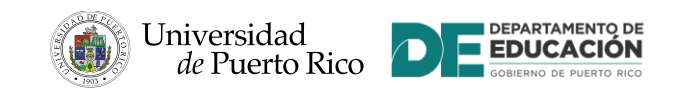

#### Ordenar (Sort) una Hoja de Trabajo

- Ordenar una sola columna mediante el comando (Sort & Filter)
  - Las opciones varían según los datos de la columna seleccionada
- Ordenar varias columnas mediante el cuadro de diálogo (Sort dialog box)

| ter<br>B I U → E<br>Font<br>Font<br>Fill →<br>Clear → |
|-------------------------------------------------------|

| 9 | ort<br>P <u>el A</u> dd | Level X Delete Level | Copy Level | ons. | V My data has header | s | Sort<br>Filte | Sort A to Z   |
|---|-------------------------|----------------------|------------|------|----------------------|---|---------------|---------------|
|   | Column                  |                      | Sort On    | -    | Order                |   | Ā↓            | Sort Z to A   |
|   | Sort by                 | Last Name 💌          | Values 💌   |      | A to Z               |   | <u>₩</u> ↑    | Custom Sort   |
|   | Then by                 | First Name 🔹         | Values 💌   |      | A to Z               |   | 7-            | Filter        |
|   | Then by                 | Sales Price 💌        | Values 💌   |      | Smallest to Largest  |   |               | <u>r</u> mer  |
|   |                         |                      |            |      |                      | - | - XK          | <u>C</u> lear |
|   |                         |                      |            |      |                      |   | Z.            | Reapply       |
|   |                         |                      |            |      |                      |   |               |               |
|   |                         |                      |            |      | OK Cancel            |   |               |               |

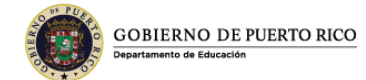

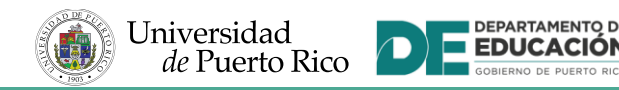

## Filtro Avanzado de Datos (Filter)

- El filtrado es una característica que se utiliza para ubicar y trabajar con un subconjunto de datos en una hoja de cálculo.
- ¿Para qué circunstancias podemos utilizar este comando?
  - Localizar empleados que trabajaron más de 40 horas
  - Localizar estudiantes cuyo promedio es mayor que 95
  - Identificar a todos los clientes con cumpleaños de enero.

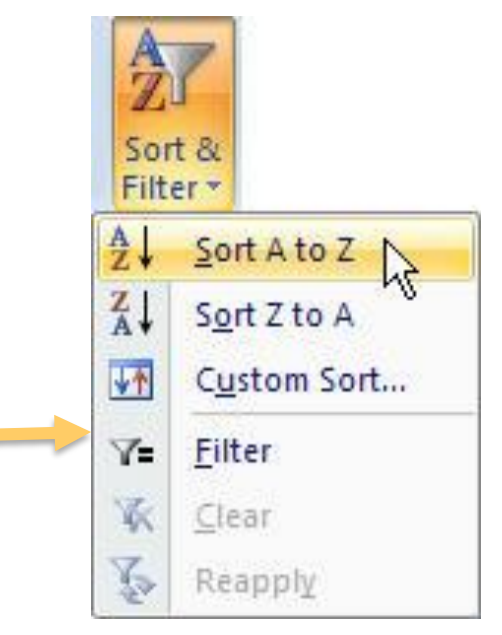

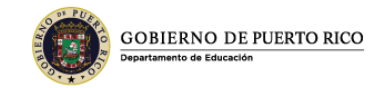

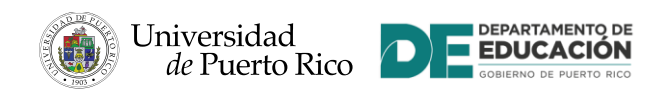

## Filtro Avanzado de Datos (Filter)

- Haga clic en la flecha de filtro para seleccionar las opciones de filtro
- Haga clic (Select All) para anular la selección de todos los encasillados.
- Haga clic en uno o más encasillados para mostrar solo las filas (rows) que contienen esos datos o sea los datos específicos que quiere mostrar.

Cuando el encabezado de la fila (row) se muestre azul indica que el filtro de datos se aplicó.

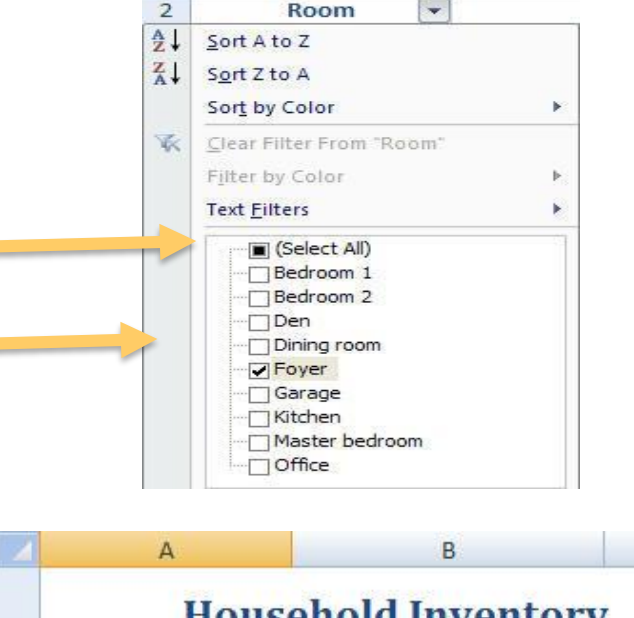

| . 4 | A                          | В            | С      |  |  |  |  |  |
|-----|----------------------------|--------------|--------|--|--|--|--|--|
| 1   | <b>Household Inventory</b> |              |        |  |  |  |  |  |
| 2   | Room                       | ltem 🔽       | Cost 💽 |  |  |  |  |  |
| 8   | Foyer                      | Brass mirror | \$200  |  |  |  |  |  |
| 24  | Foyer                      | Foyer table  | \$800  |  |  |  |  |  |

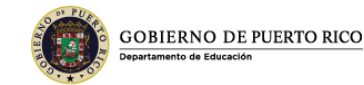

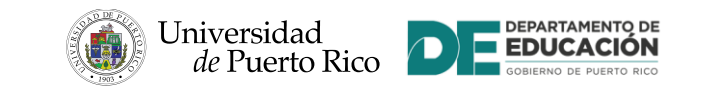

## Ejercicio 5 y 6

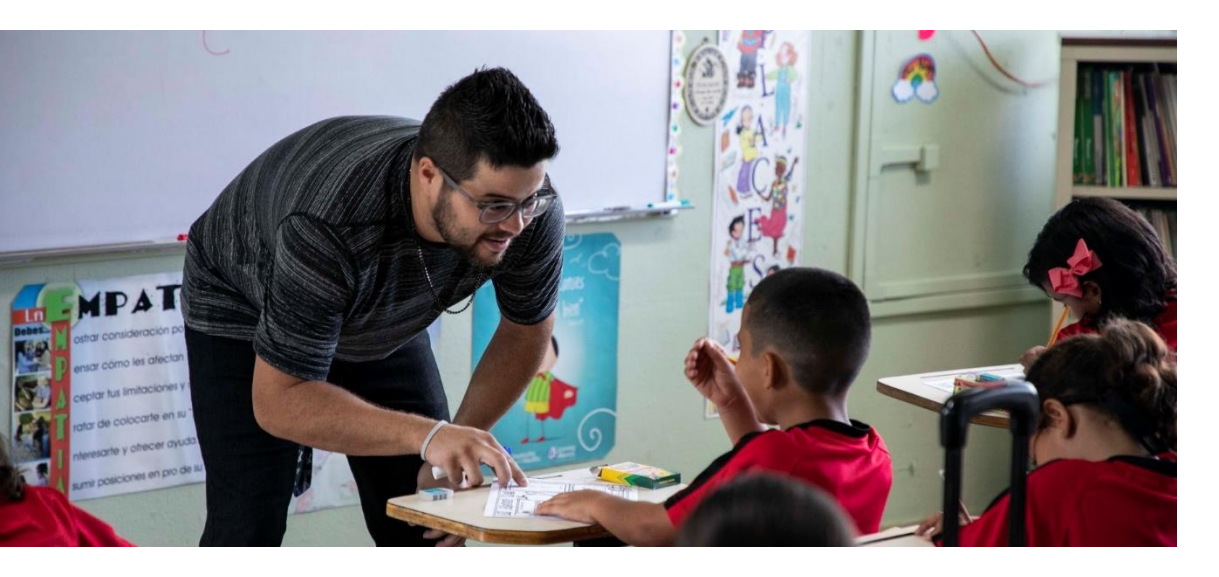

• Sort

Filtro Avanzado de Datos

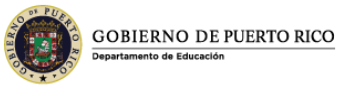

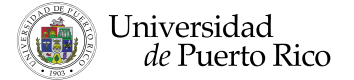

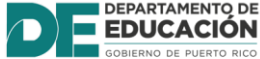

## **Resumen**

- Una hoja de cálculo consta de columnas y filas que se intersecan para formar celdas. Cada celda se identifica mediante una celda de referencia que combina la letra de la columna y el número de la fila.
- Las celdas de la hoja de trabajo pueden contener texto, números y fórmulas. Después de ingresar datos o una fórmula en una celda, puede cambiar el contenido de la celda editándola, reemplazándola o eliminándola.

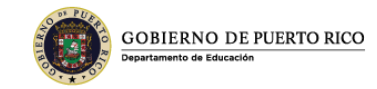

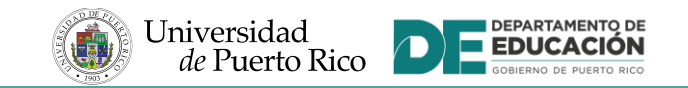

## Resumen (final)

- En un libro de trabajo de Excel puede crear varias hojas de trabajo
- Cada hoja de trabajo se puede renombrar, eliminar, cambiar de color, proteger
- Las fórmulas se comienzan con el sigo de = y con ellas podemos sumar, restar, multiplicar, divider, entre otros cálculos mas.
- El filtrado de datos es una característica que se utiliza para ubicar y trabajar con un subconjunto de datos en una hoja de cálculo.

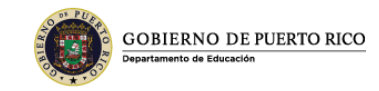

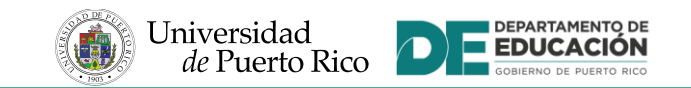

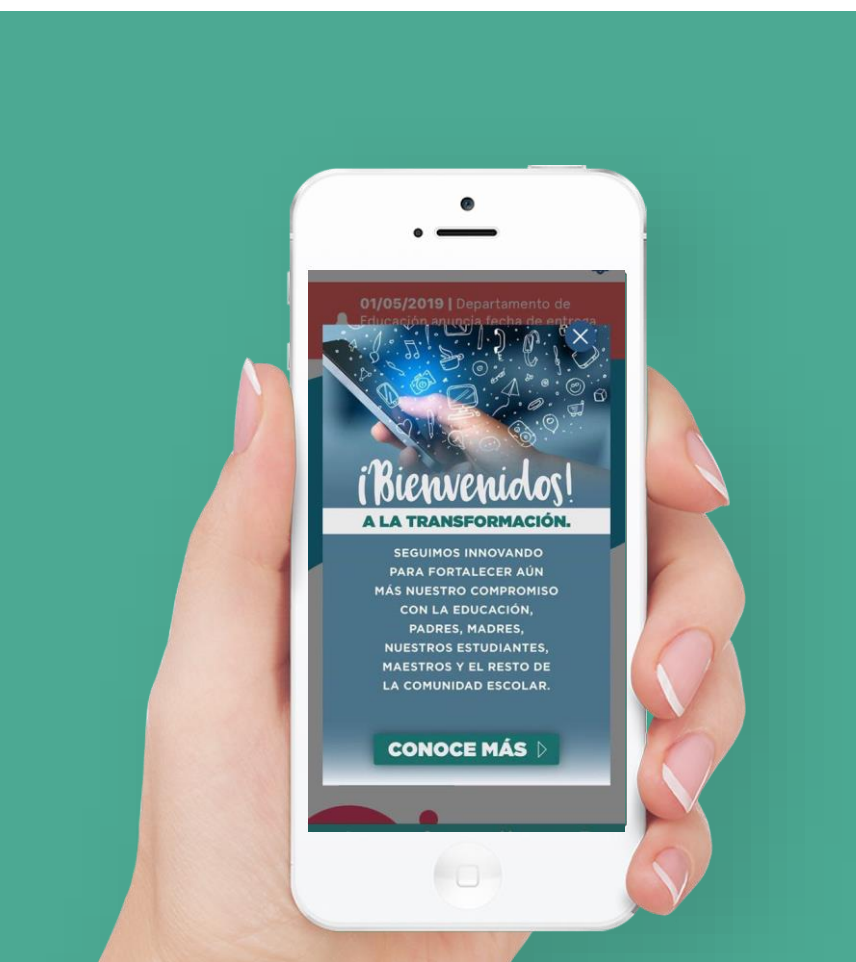

## **POST PRUEBA**

https://desarrolloprofesional.upr.edu/recintos/cayey/

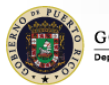

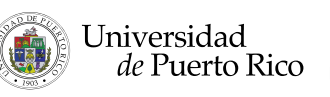

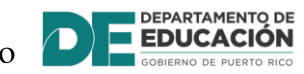

### **Comentarios o Preguntas**

## ¡Gracias!

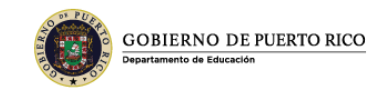

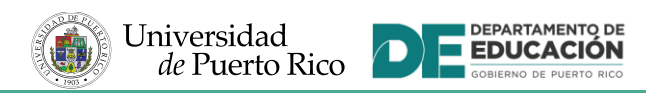